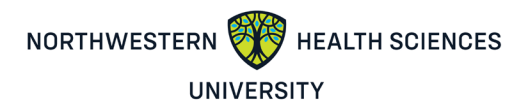

# **NWHSU Online Book Ordering Guide**

Please follow the steps below to assist you in purchasing academic course books through our Barnes and Noble College Online Bookstore partnership.

### Tools:

- NWHSU Colleague Self-Service
- Northwestern Health Sciences University Barnes & Noble College Bookstore <u>https://bncvirtual.com/nwhealth</u>
- Barnes & Noble College Help
- 1. Step 1: Identify your Northwestern Health Sciences University Student ID
  - Login to <u>Colleague Self Service</u>, and navigate to your user profile/about you section and identify your Colleague/Student ID, which is the same as your student ID. You may also identify your student ID on the back of your NWHSU student ID badge. Please note, your student ID should begin with two zeros. **Example 0012345 (must be 7 digits)**

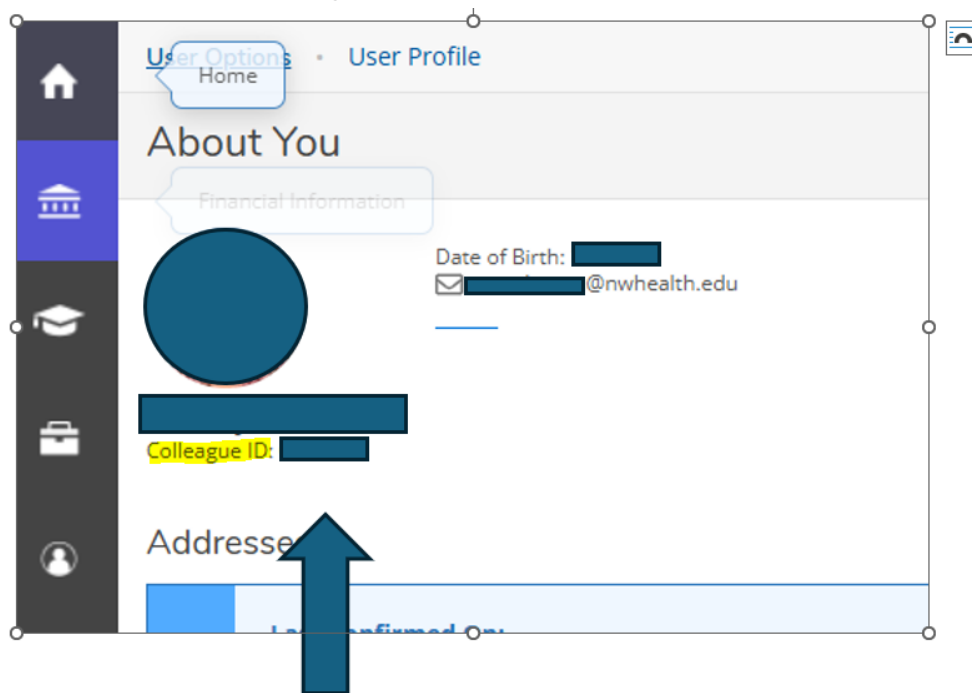

2. Step 2: Identify your academic Course ID and Course Title

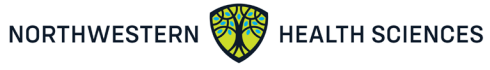

### UNIVERSITY

**a.** In <u>Colleague Self Service</u>, navigate to the "Student Planning" section, and select the "Go to Plan and Schedule" link in the Plan your Degree & Register for Classes section

| Binderst Planning<br>Here you can search for courses,                                                                               | plan your terms, and schedul | le & register your cou                                                                                              | rse sections.                                                       |                 |
|----------------------------------------------------------------------------------------------------|------------------------------|----------------------------------------------------------------------------------------------------|---------------------------------------------------------------------|-----------------|
| NORTHWESTERN WHALTH SCIENCES                                                                                                    |                              |                                                                                                    |                                                                     | in out ⑦ Help 1 |
| Steps to Getting Started<br>There are many options to help you plan your courses and earn your degree. Here are 2 st                | tps to get you started:      |                                                                                                    | Search for courses                                                  | Q               |
| 1<br>View Your Progress<br>Start by going to My Progress to see your academic progress in your degr<br>course.<br>Go to My Progress | ee and search for            | Plan your Degree & Register<br>Next, take a look at your plan to se<br>toward your degree.<br>Go to Plan & Schedule | for Classes<br>ee what you've accomplished and register your remain | ing classes     |
| Programs                                                                                                    | Cumulative GPA               | Progress                                                                                                    |                                                                     |                 |
| MHS in Functional and Integrative Nutrition                                                                                         | 4.000 (2.000 required)       | E.                                                                                                    |                                                                     |                 |

b. Choose the correct term to view the courses you are registered for. This will provide the information needed to identify the course, which you will use to determine the required materials for each course when you navigate to the online bookstore.

| Academics · § | Student Plannin | ig · Plan & Sc | hedule      |                |   |       |           |
|---------------|-----------------|----------------|-------------|----------------|---|-------|-----------|
| Plan your     | Degree a        | nd Sched       | ule you     | ur courses     |   |       |           |
| Schedule      | Timeline        | Advising       | Petition    | is & Walvers   |   |       |           |
| <             | > Summe         | r 2025 +       | ]           |                |   |       |           |
|               | Filter Secti    | ons            | $) \subset$ | 🛗 Save to iCal | 8 | Print | $\supset$ |

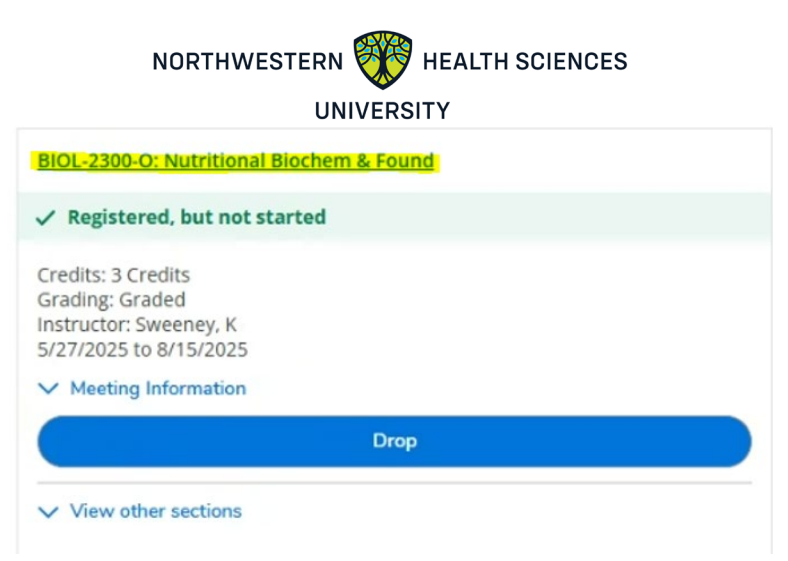

- **a.** Identify the classes you are taking and make note of the Course ID and Course Title
  - i. Course #1:
    - 1. **Course ID**: BIOL 2300-0
    - 2. Course Title: Nutritional Biochem & Found
- **b.** You may also identify your course information by navigating to the Timeline tab. Review the courses you are registered to take in your upcoming term to determine the course information.

### 

| chec | dule Timeline Advising Pe                | titions & Waivers                                                             |                  |
|------|------------------------------------------|-------------------------------------------------------------------------------|------------------|
| <    | Add a Term                               | Summer 2025<br>BIOL-2300-O: Nutritional Biochem & Found<br>Credits: 3 Credits | Fall 2025        |
|      | GPA: 4.000 6 Enrolled Credits, 3 Planned | 3 Enrolled Credits                                                            | 3 Planned Credit |

- **3. Step 3**: Navigate to the Northwestern Health Sciences University Barnes & Noble College Bookstore <u>https://bncvirtual.com/nwhealth</u>
  - a. Create your account or log into your account
  - **b.** If you intend to use your Financial Aid to purchase your books, you may check your financial aid available for course materials.
    - i. You must have access to your NWHSU email address (@nwheath.edu)
    - ii. You will receive an email to your NWHSU email address with your bookstore voucher ID, Subject: <u>Your funds are ready time to get your</u>
       <u>books</u>. We recommend keeping this email open and copying the Voucher ID when looking up your financial aid book voucher amount and for the checkout process.

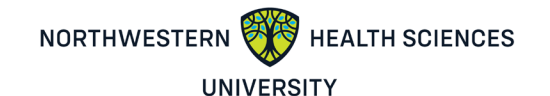

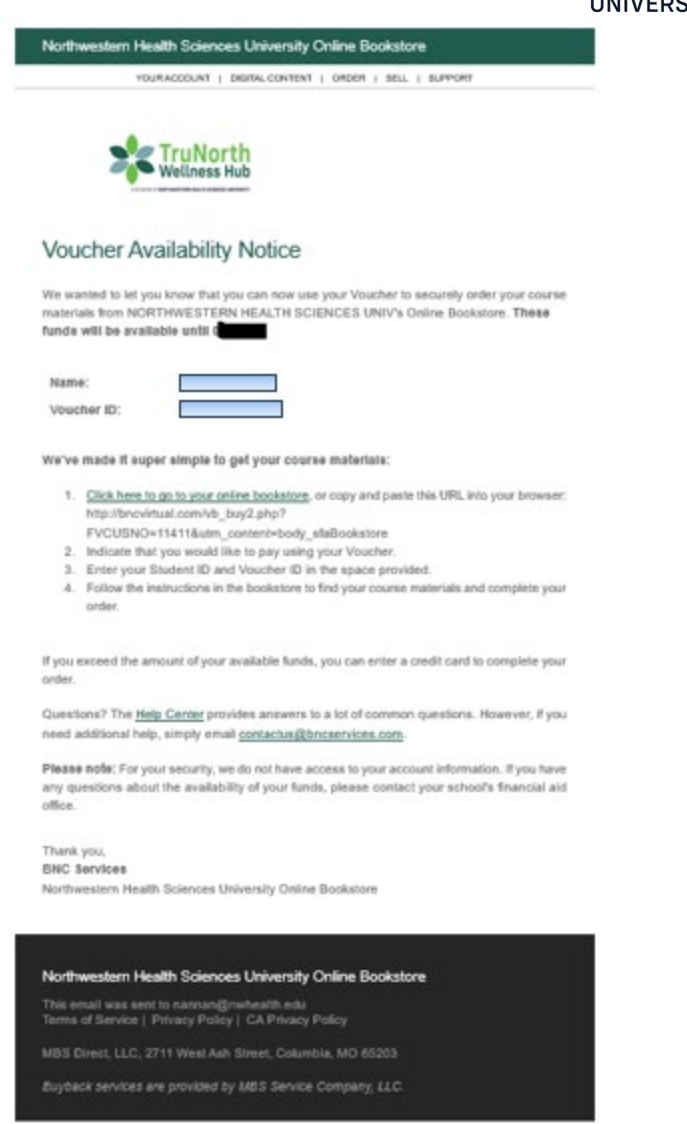

**iii.** On the top bar, you will see "Do you want to use your Financial Aid". Click the "Use It Here" button

| o you want to use your Financial Aid? | lise it Here |
|---------------------------------------|--------------|
|---------------------------------------|--------------|

iv. Input your Student ID and your Voucher ID from your email.

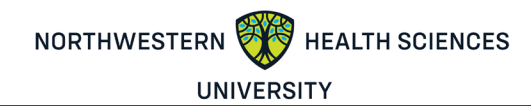

# Ready to Use Your Financial Aid?

Paying with your Financial Aid is easy. Just enter your Student ID and your Voucher ID. You'll be able to review the details on the next page.

#### A few things to note:

- You will need your Student ID and Voucher ID to log in. If you need your Voucher ID emailed again, click here.
- If your order exceeds your funds, or if certain items aren't covered, you can use a credit card for the balance.
- For questions about your funds, please contact your school.

| Fields with | an asteris | k (*) are | required. |
|-------------|------------|-----------|-----------|
|-------------|------------|-----------|-----------|

#### Student ID\*

Voucher ID\*

Need this emailed again?

**4.** Step 4: On the BNC Virtual site, navigate to the home screen and select the "Let's get started" button.

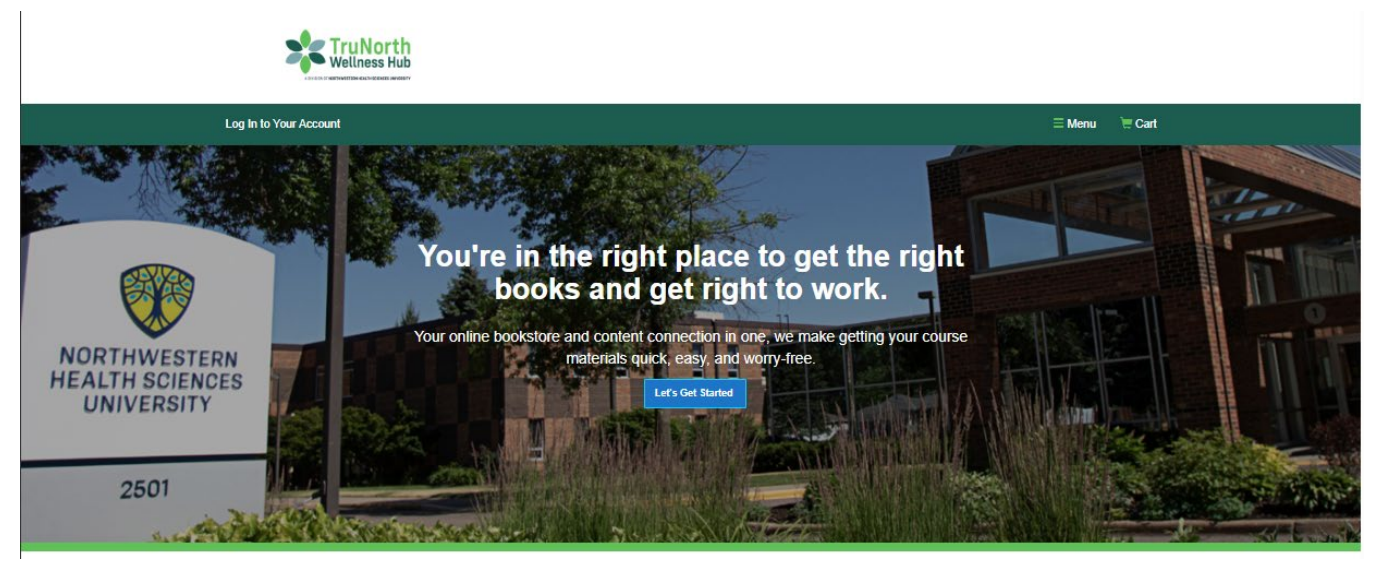

**a.** Select your term and input a course ID. You must add each course individually.

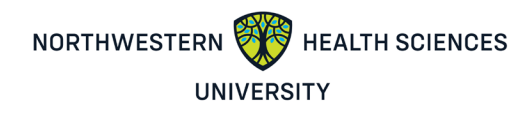

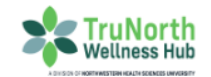

| Log In to You    | ir Account                                        |                                        |                                      | ≡Menu               | 📜 Cart |
|------------------|---------------------------------------------------|----------------------------------------|--------------------------------------|---------------------|--------|
|                  | We                                                | Getting Star                           | ted<br>materials. Let's get started. |                     |        |
|                  | Summer 2025<br>Starts between: 05/08/2025 - 05/20 | V2025 Northwestern Health Sciences L   | Jni Q Your Course ID                 |                     |        |
|                  | Vour Term                                         | Site                                   | Your Course ID                       |                     |        |
|                  | Vour Term                                         | Site                                   | Your Course ID                       |                     |        |
|                  | + Add Another Course                              |                                        |                                      | $(\rightarrow)$     |        |
|                  |                                                   |                                        |                                      | View Your Materials |        |
| Show All Courses | 5                                                 |                                        |                                      |                     |        |
|                  |                                                   | Getting Started                        | d                                    |                     |        |
|                  | We've made                                        | it really easy to get your course mate | erials. Let's get started.           |                     |        |
| Starts be        | er 2025<br>stween: 05/07/2025 - 07/26/2025        | Northwestern Health Sciences Uni       | Ourse start: 05/27/2025 - 08/15/2    | ochemistry 🛞        |        |
| Starts be        | er 2025<br>atween: 05/07/2025 - 07/26/2025        | Northwestern Health Sciences Uni       | Q Your Course ID                     |                     |        |
| Vour Ter         | rm                                                | Site                                   | Your Course ID                       |                     |        |
| + Add And        | other Course                                      |                                        |                                      | $(\rightarrow)$     |        |
|                  |                                                   |                                        | \<br>\                               | view Your Materials |        |

- **b.** Select the course and then hit "View Your Materials"
- **c.** Make your selection (which book option is available to you) and add your selected item to the cart

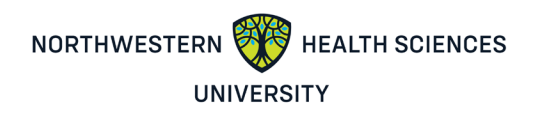

## Your Materials

We've made it easy to get your course materials for each class. Just review and select below.

| PRICE M                                                              | ATCH GUARANTEE IS HERE!                                                                                                    | SExcludes Marketplace items                                                                                                    |        |
|----------------------------------------------------------------------|----------------------------------------------------------------------------------------------------|----------------------------------------------------------------------------------------------------|--------|
| Course 1 of 1: Summer 2025 • Nor                                     | hwestern Health Sciences Uni • BIOL 2300 O Nutritional Biochemistry •                                                                                                    | 05/27/2025 - 08/15/2025                                                                                                    | Hide ⊝ |
|                                                                      | REQUIRED<br>Williams' Essentials of Nutrition and Diet<br>Therapy - With Access 13TH 24<br>Author: Gilbert, Joyce Ann<br>ISBN-10: 0-323-84712-4<br>ISBN-10: 0-323-84712-9<br>Edition/Copyright: 13TH 24<br>Publisher: Elsevier Science | Print          \$75.75 Used Print       \$30.30 After Buyback         \$101.00 New Print       \$56.55 After Buyback         No Thanks |        |
| Guaranteed<br>Buyback!                                               | ⊘ Summary                                                                                                    |                                                                                                    |        |
| Sell this book back to us<br>and get at least \$45.45<br>guaranteed! |                                                                                                    |                                                                                                    |        |

- **d.** When you are ready to check out, navigate to your cart and select "Check out now"
- e. Determine where your books will be shipped:
  - To have your books shipped directly to the school, select "Use School Address" (You will be notified by the TruNorth Wellness Hub staff - aka the bookstore - when your books are available for pickup).

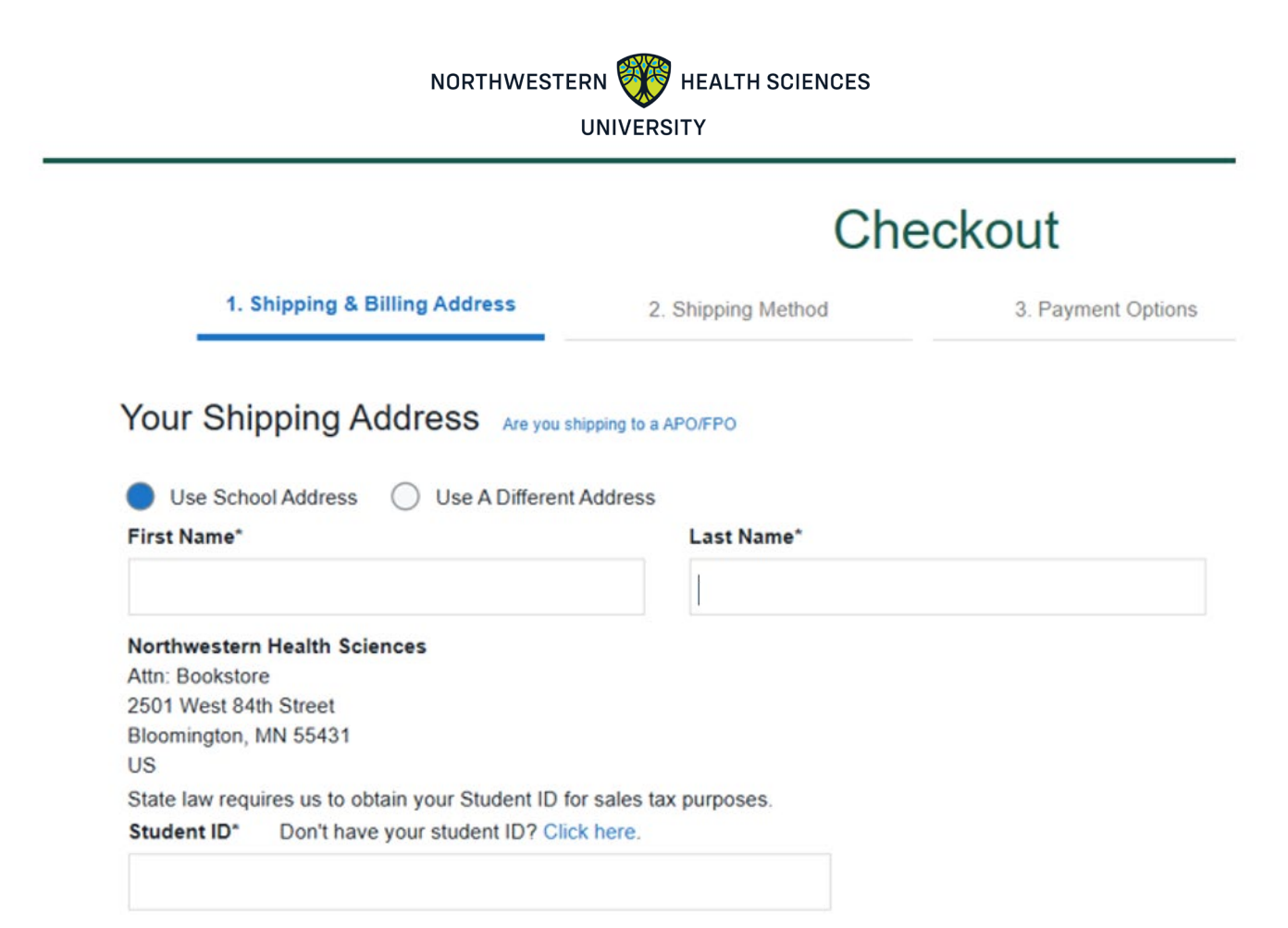

- i. To have your books shipped directly to your home select "Use a Different Address"
  - ii. You must enter your student ID, including the two leading Zeros, for example, 0012345 (required for all student purchases). Double-check your entry to ensure you have entered your student ID correctly.
  - iii. Input your billing address for your credit card payment
  - iv. Note: the "billing address" fields must match the credit card billing address

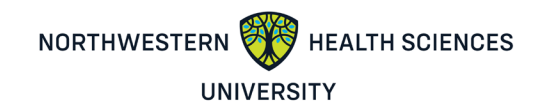

| Fields with an asterisk (*) are requir<br>First Name* | <ul> <li>Use A Different Address</li> <li>red.</li> <li>Last Nam</li> </ul> | e* |             |
|-------------------------------------------------------|-----------------------------------------------------------------------------|----|-------------|
|                                                       |                                                                             |    |             |
| Address 1*                                            |                                                                             |    |             |
| 2501 W 84th St                                        |                                                                             |    |             |
| Address 2                                             |                                                                             |    |             |
|                                                       |                                                                             |    |             |
| Address 3                                             |                                                                             |    |             |
|                                                       |                                                                             |    |             |
|                                                       |                                                                             |    | Zip/Postal* |
| City*                                                 | State*                                                                      |    | •           |
| City*<br>Bloomington                                  | State*<br>Minnesota                                                         | *  | 55431-1602  |
| City*<br>Bloomington<br>Country*                      | State*<br>Minnesota                                                         | *  | 55431-1602  |

- f. You must enter your student ID, including the two leading Zeros, for example,
   0012345 (required for all student purchases). Double-check your entry to ensure
   you have entered your student ID correctly. (Must be 7 digits)
- g. Next, hit the "Choose Your Shipping Method" button at the bottom of the screen

➔ Choose Your Shipping Method

**h.** Choose your Shipping Method and then hit the "Select Payment Option" button at the bottom.

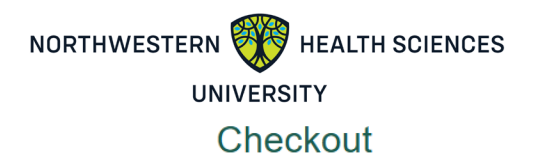

|                                        | 1. Shipping & Billing Addre                                                                                           | ess 2                                              | 2. Shipping Method                                                                              | 3. Payment Options                                       | 4. Review & S                             | ubmit Your Order      |
|----------------------------------------|----------------------------------------------------------------------------------------------------|----------------------------------------------------|-------------------------------------------------------------------------------------------------|----------------------------------------------------------|-------------------------------------------|-----------------------|
| Your                                   | Shipping Method                                                                                                    |                                                    |                                                                                                 |                                                          | You're saving \$2                         | 5.25 today!           |
| All iter                               | ms will be shipped to this ad                                                                                         | dress:                                             |                                                                                                 | Edit Shipping Address                                    |                                           |                       |
| 2501 V                                 | N 84th St, Bloomington, MN 55                                                                                         | 431                                                |                                                                                                 |                                                          | Your Order                                | View Cart             |
| Select ye                              | our shipping option below.                                                                                            |                                                    |                                                                                                 |                                                          | 1 BNC item<br>Shipping<br>Tax             | \$75.75<br>TBD<br>TBD |
| 1 BNC                                  | Print Item:                                                                                                    |                                                    |                                                                                                 |                                                          | BNC Subtotal                              | \$75.75               |
| ITEM                                   |                                                                                                    |                                                    | ISBN                                                                                            | PRICE                                                    | Order Total                               | \$75.75               |
| Williams' I<br>Gilbert, Jo             | Essentials of Nutrition and Diet Ther<br>byce Ann                                                                     | apy - With Access 137                              | H 24, by 978-0-323-84712-4                                                                      | \$75.75                                                  | Total                                     | \$75.75               |
|                                        | S Ground                                                                                                    | \$28.47                                            | Est. Arrival: Mon, Apr 14, 2025                                                                 |                                                          | Tax, if applicable, will be cal page.     | culated on the next   |
| () UP                                  | S 2nd Day Air                                                                                                    | \$48.77                                            | Est. Arrival: Fri, Apr 11, 2025                                                                 |                                                          |                                           |                       |
|                                        | S Next Day Air                                                                                                    | \$139.88                                           | Est. Arrival: Thu, Apr 10, 2025                                                                 |                                                          |                                           |                       |
|                                        | S Mail Inn Exp(BPM)                                                                                                   | \$6.75                                             | Est. Arrival: 3 to 9 Business Days                                                              |                                                          | Get <b>\$45.45</b>                        |                       |
| 🔵 us                                   | PS Ground Advantage                                                                                                   | \$15.50                                            | Est. Arrival: Tue, Apr 15, 2025                                                                 |                                                          | at the end of the te<br>Guaranteed Buyba  | erm with<br>ack!      |
| ** We high<br>longer tran<br>zones. We | nly recommend ordering early for time-<br>sit times. Estimated delivery dates are<br>a appreciate your understanding. | sensitive orders. Our ca<br>generally accurate but | rriers are experiencing extremely high shippin<br>not guaranteed. Arrival dates are estimations | ng volumes that may result in<br>s based on UPS delivery | Just return your books i<br>by 08/29/2025 | n good condition      |
|                                        |                                                                                                    |                                                    | → Select                                                                                        | Payment Option                                           | Buyback terms and condition               | ons apply             |

- i. In the Payment Options tab, choose your payment method (Credit Card, PayPal, or Financial Aid\*)
  - i. \*Students must have an active financial aid package on file with the Northwestern Health Sciences University Financial Aid Department to select Financial Aid as a payment option.

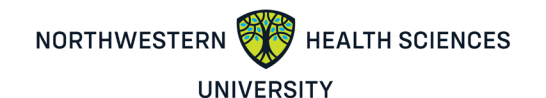

## Checkout

| 1. Shipping & Billing Address                                                                                                    | 2. Shipping Method                                                                         | 3. Payment Options                                                                                    | 4. Review & S                                                                                                    | ubmit Your Order                                           |
|----------------------------------------------------------------------------------------------------|--------------------------------------------------------------------------------------------|----------------------------------------------------------------------------------------------------|----------------------------------------------------------------------------------------------------|------------------------------------------------------------|
| <mark>)</mark> 🚥 📾 🔤 😡                                                                                                    | FINANCIAL AID                                                                              |                                                                                                    | You're saving \$2                                                                                                    | 5.25 today!                                                |
| ds with an asterisk (*) are required.<br>Cardholder Name*                                                                                                    | Card Number*                                                                               |                                                                                                    | Your Order                                                                                                    | View Cart                                                  |
| Cardholder Name                                                                                                    | ***** **** ****                                                                            |                                                                                                    | 1 BNC item                                                                                                    | \$75.75                                                    |
| xpiration Date*                                                                                                    | Security Code*                                                                             | What's This?                                                                                          | Shipping<br>Tax                                                                                                    | \$15.50<br>\$0.00                                          |
|                                                                                                    |                                                                                            |                                                                                                    | BNC Subtotal                                                                                                    | \$91.25                                                    |
| MM / YY                                                                                                    | ****                                                                                       |                                                                                                    |                                                                                                    |                                                            |
| MBA / YY                                                                                                    | <br>Save 1                                                                                 | is card. (Security code will not be saved)                                                            | Order Total                                                                                                    | \$91.25                                                    |
| MM / YY<br>and types accepted: Visa, MasterCard, American Express,                                                                                                    | Diner's Club International, Discover, China Unio                                           | ils card. (Security code will not be saved)<br>nPay: JCB.                                             | Order Total<br>Total                                                                                                    | \$91.25<br>\$91.25                                         |
| MM / YY<br>and types accepted: Visa, MasterCard, American Express,<br>Billing Address:<br>2501 W. 84th St., Bloomington,                                                  | Diner's Club International, Discover, China Unio<br>MN 55431, US, 9522224867               | ils card. (Security code will not be saved)<br>nPay, JCB.<br>Edit Billing Address                     | Order Total<br>Total<br>Get \$45.45                                                                                           | \$91.25<br>\$91.25                                         |
| MM / YYY and types accepted: Visa, MasterCard, American Express. Billing Address: 2501 W. 84th St., Bloomington, iting address must match address on your credit card/ban | Diner's Club International, Discover, China Unio<br>MN 55431, US, 9522224867<br>k account. | ils card. (Security code will not be saved)<br>nPay; JCB.<br>Edit Billing Address                     | Order Total<br>Total<br>Get \$45.45<br>at the end of the te<br>Guaranteed Buyba                                               | \$91.25<br>\$91.25<br>erm with<br>ack!                     |
| MM / YYY and types accepted: Visa, MasterCard, American Express. Billing Address: 2501 W. 84th St., Bloomington, iting address must match address on your credit card/ban | MN 55431, US, 9522224867                                                                   | is card. (Security code will not be saved)<br>nPay: JCB.<br>Edit Billing Address<br>Review Your Order | Order Total<br>Total<br>Get \$45.45<br>at the end of the te<br>Guaranteed Buybe<br>Just return your books is<br>by 08/29/2025 | \$91.25<br>\$91.25<br>erm with<br>ack!<br>n good condition |

- **j.** If you choose to pay via Credit Card or PayPal, proceed to the next steps to complete your order
  - i. Review & Submit your Order once you have input your payment options
  - **ii.** Check the "I have read and accept" the Privacy Policy & terms of Service and Shipping Terms & Conditions

| 1. Shipping & Billing Address                       | 2. Shipping Method                        | 3. Payment Options | 4. Review & Submit Your Order |
|-----------------------------------------------------|-------------------------------------------|--------------------|-------------------------------|
| Review & Submit Your Order                          |                                           |                    | → Submit Your Order           |
| I have read and accept the: • Privacy Policy & Term | s of Service • Shipping Terms & Condition | 5                  | You're saving \$25.25 today!  |

- **k.** To use your Financial Aid funding, select the Financial Aid option:
  - i. Enter your student ID, starting with two zeros, for example, 0012345.
     Please make sure to enter your correct student ID number. Incorrect IDs will result in an error when applying financial aid to your purchase.
  - **ii.** Copy the voucher ID from the email you received and paste it in the Voucher ID field.

|          |                            | NORTHWESTERN 🤯 H               | EALTH SCIENCES     |                                               |                                                 |
|----------|----------------------------|--------------------------------|--------------------|-----------------------------------------------|-------------------------------------------------|
|          |                            |                                | Y<br>STTY          |                                               |                                                 |
|          |                            | Chec                           | kout               |                                               |                                                 |
| 1.       | Shipping & Billing Address | 2. Shipping Method             | 3. Payment Options | 4. Review & S                                 | Submit Your Order                               |
| ) visa 😂 | across O PayPar            | Financial Aid                  |                    | Your Order                                    | View Cart                                       |
|          | Just enter y<br>Fields     | our Student ID and Voucher ID. |                    | 1 BNC item<br>Shipping<br>Tax<br>BNC Subtotal | \$101.00<br>\$6.75<br>\$0.00<br><b>\$107.75</b> |
|          |                            |                                |                    | Order Total                                   | \$107.75                                        |
|          | Voucher ID*                | Need this emailed again?       |                    | Total                                         | \$107.75                                        |
|          |                            | ⊙ Access Your Funds            |                    |                                               |                                                 |
|          |                            |                                |                    | Get \$45.45                                   | 5                                               |
|          |                            |                                |                    | at the end of the t<br>Guaranteed Buyb        | erm with<br>ack!                                |
|          |                            |                                |                    | Just return your books<br>by 08/29/2025       | in good condition                               |
|          |                            |                                |                    | Buyback terms and condit                      | tions apply                                     |

- **I.** Once you have entered your both ID's and hit "Review Your Order," you will receive a message informing you if your financial aid covers all or a portion of your order.
  - **i.** You will need an additional payment method if your financial aid does not cover your entire order.

| You're saving \$25               | ubmit Your Order<br>5.25 today!<br>View Cart                      |
|----------------------------------|-------------------------------------------------------------------|
| You're saving \$25<br>Your Order | 5.25 today!<br>View Cart                                          |
| Your Order                       | View Cart                                                         |
|                                  |                                                                   |
| 1 BNC item                       | \$75.75                                                           |
| Shipping                         | \$15.50                                                           |
| our Order Tax                    | \$0.00                                                            |
| BNC Subtotal                     | \$91.25                                                           |
| Order Total                      | \$91.25                                                           |
| Voucher pays                     | \$91.25                                                           |
| Balance Due                      | \$0.00                                                            |
| 0                                | Tax<br>BNC Subtotal<br>Order Total<br>Voucher pays<br>Balance Due |

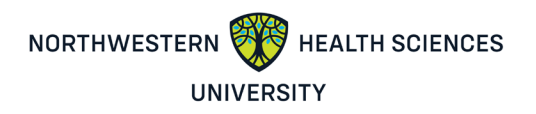

m. Next, Review & Submit your order.

| 1                                                                                                    | . Shipping & Billing Address                                                                                                    | 2. Shipping Method             |                     | 3. Payment Options | 4. Review & Su                                                                                                    | bmit Your Order                                                                                                    |
|----------------------------------------------------------------------------------------------------|----------------------------------------------------------------------------------------------------|--------------------------------|---------------------|--------------------|----------------------------------------------------------------------------------------------------|----------------------------------------------------------------------------------------------------|
| Review                                                                                                    | & Submit Your Order                                                                                                    |                                |                     |                    | (→) Submit Yo                                                                                                    | ur Order                                                                                                    |
| have rea                                                                                                    | d and accept the:      Privacy Policy & Terms of                                                                                                    | You're saving \$25.25 today!   |                     |                    |                                                                                                    |                                                                                                    |
| Payment M                                                                                                    | ethod: 1                                                                                                    |                                |                     |                    | Your Order                                                                                                    |                                                                                                    |
| All items wi<br>All items wi<br>Northwester<br>Ath: Bookst<br>2501 West<br>Bloomington<br>US<br>9522253171<br>Edit Shipping A | PE Voucher                                                                                                    |                                |                     |                    | 1 BNC item     Shipping     Tax     BNC Subtotal     Order Total     Voucher pays     Balance Due     Once you click the Submit Yo     your order will be immediately     cannot be changed or cancel     confirmation will appear on the | \$75.75<br>\$15.50<br>\$0.00<br>\$91.25<br>\$91.25<br>\$91.25<br>\$91.25<br>\$91.25<br>\$0.00<br>ur Order button,<br>y processed and<br>ed. Your order<br>ie next page. |
| Item from E<br>int books sh                                                                                                   | BNC<br>iip via USPS Ground Advantage • Esi                                                                                                    | . Arrival: Mon, April 21, 202  | 5 Change Shipp      | ing Method         | → Submit Yo                                                                                                    | ur Order                                                                                                    |
| EM                                                                                                    |                                                                                                    | FORMA                          | T QTY               | TOTAL              |                                                                                                    |                                                                                                    |
|                                                                                                    | Williams' Essentials of Nutrition<br>Therapy - With Access 13TH 24<br>by: Gilbert, Joyce Ann<br>ISBN: 978-0-323-84712-4<br>Edition/Copyright: 13TH 24<br>Guaranteed Buyback: \$45,45 | and Diet Used                  | 1                   | \$75.75            | Get \$45.45<br>at the end of the ter<br>Guaranteed Buybar<br>Just return your books in<br>by 08/29/2025                                                                                                    | rm with<br>ckl<br>good condition                                                                                                    |
|                                                                                                    | Summer 2025 • Northwestern Health S<br>08/15/2025 • REQUIRED                                                                                                    | ciences Uni • BIOL 2300 O Nutr | itional Biochemistr | y • 05/27/2025 -   | Buyback terms and condition                                                                                                    | ns apply                                                                                                    |

**n.** You will receive an order confirmation on the screen and via email that your bookstore purchase process is complete.

| Your Ore                                                                 | Thank you<br>Your feedback is impor | for yo<br>tant to us.<br>'ou'll receiv | ur order | id<br>email shortly.       |
|--------------------------------------------------------------------------|-------------------------------------|----------------------------------------|----------|----------------------------|
| Payment Method:<br>PAYMENT TYPE External SFA                             |                                     |                                        |          | PRICE MATCH                |
| All items will be shipped to:                                            | Billing Address:                    |                                        |          | IS HERE!                   |
| C <sub>2</sub>                                                           |                                     |                                        |          | Excludes Marketplace items |
| 1 Item from BNC<br>Print books ship via Free Ground Shipping - Est. Arri | val: Mon, April 21, 2025            |                                        |          | € iPad                     |
| ITEM                                                                     | FORMAT                              | QTY                                    | TOTAL    |                            |